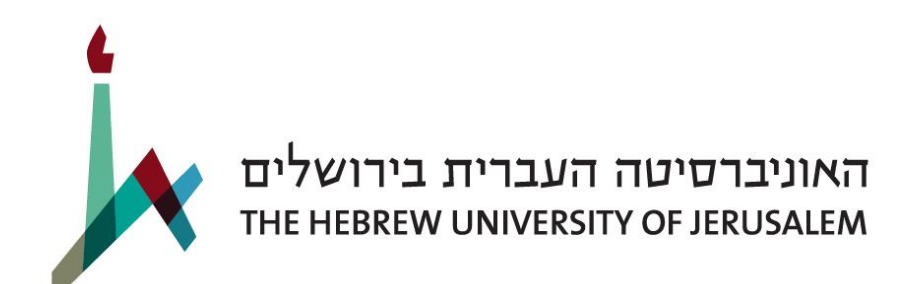

# Online Application Instructions

Applicants with Overseas Qualifications

## Step 1: Create an Account

If you are new to the Hebrew University, create an account on the <u>application homepage</u>. Within minutes you will receive an email message with a password. If you do not get a password, please contact the technical support: <u>ITHuji@savion.huji.ac.il</u>

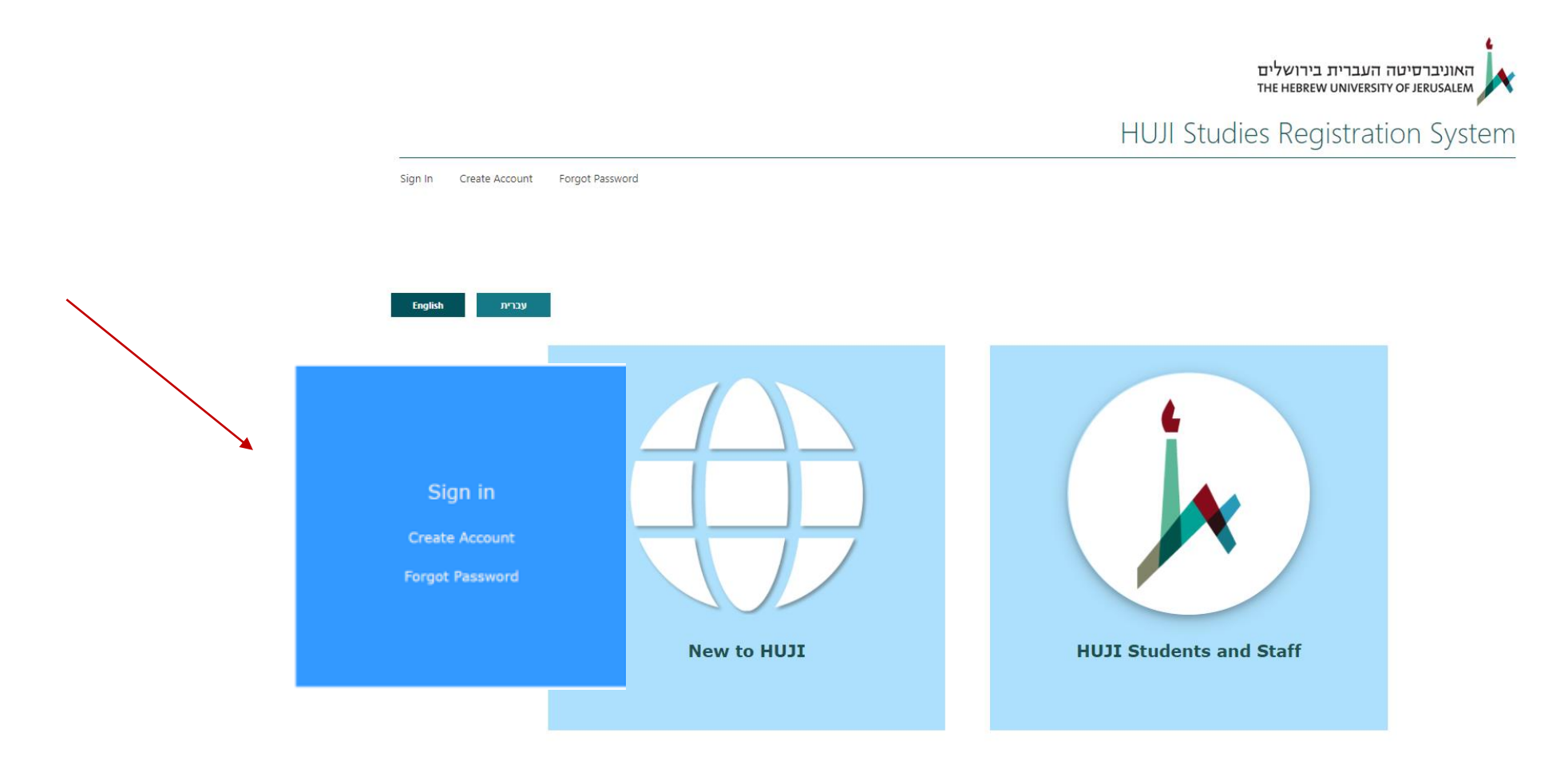

## Step 2: Choose the Correct Application Form

## After you have signed in, choose the left circle "Applicants with Overseas Qualifications - Click Here"

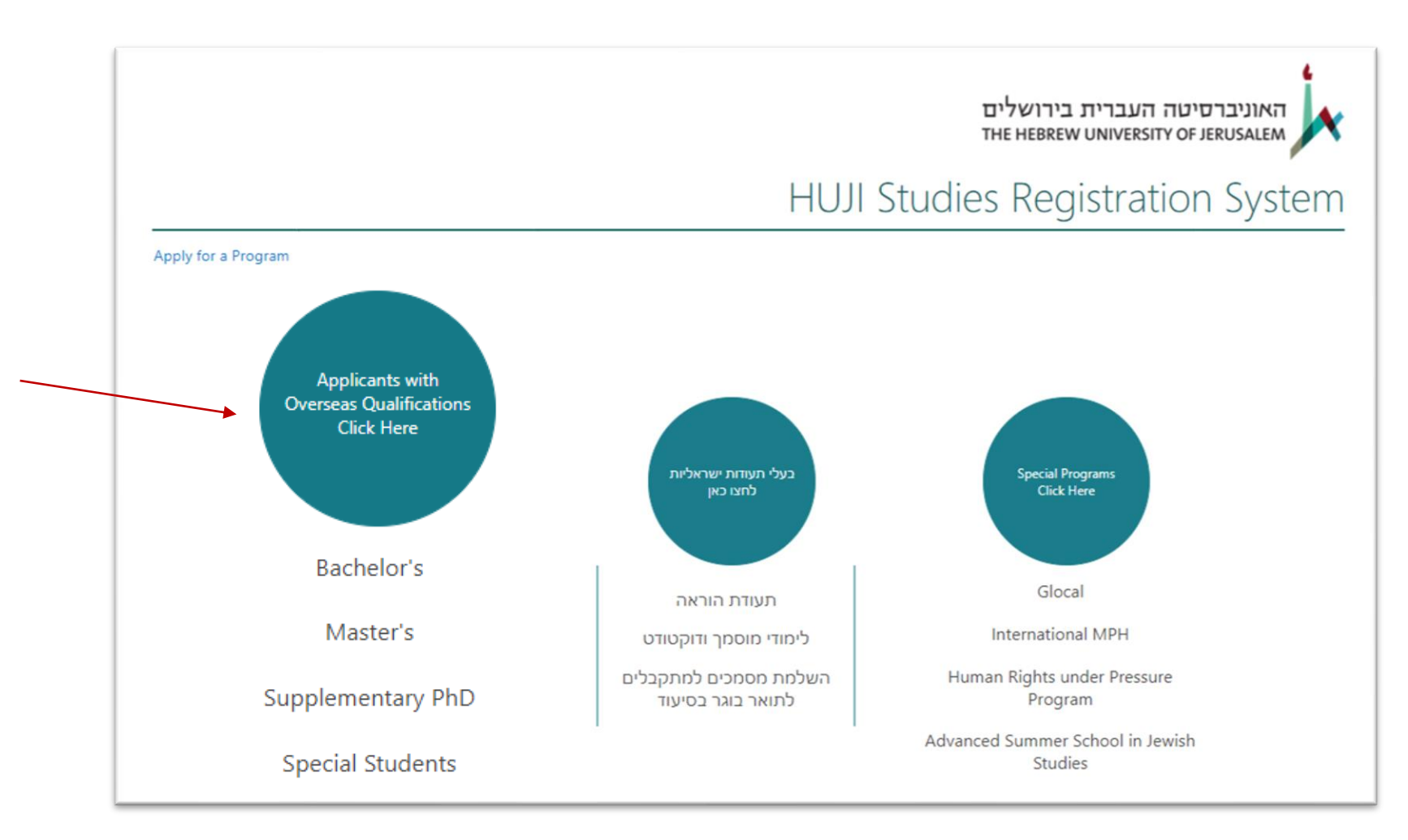

## Step 3: Choose the Correct Stage Choose Stage 1: Overseas Applicants Unit

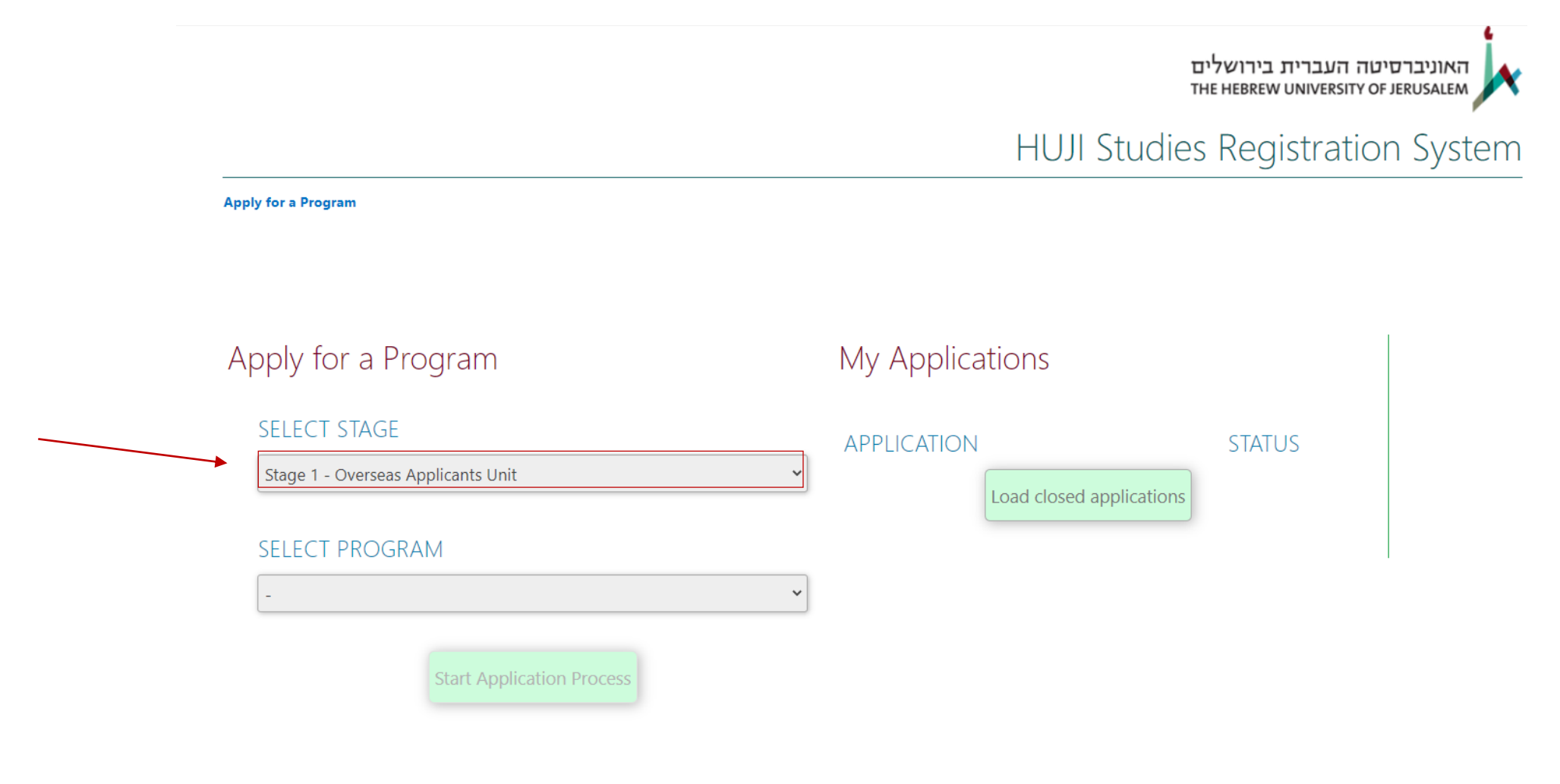

Stage 1 - For all applicants:

### Step 4: Choose a Program

Candidates for the academic year 2022-2023 (October 2022) should choose the program "Overseas Applicants Degree Application 2022/2023" Applicants for the second semester (March 2022) should choose "Overseas Applicants Degree Application – Spring Semester2021/2022"

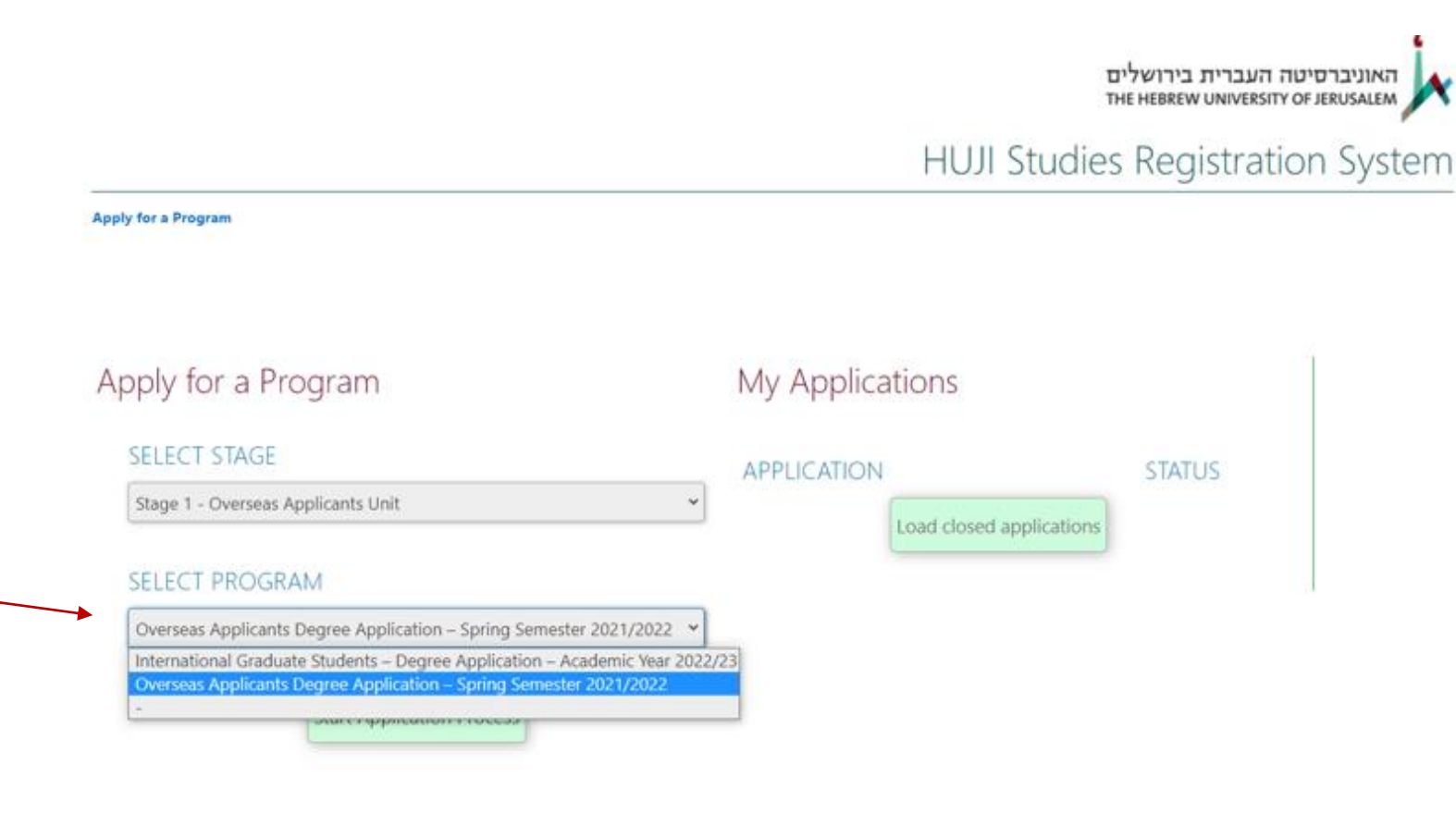

## You have now entered the application website where you can find instructions in several languages.

HUJI Studies Registration System

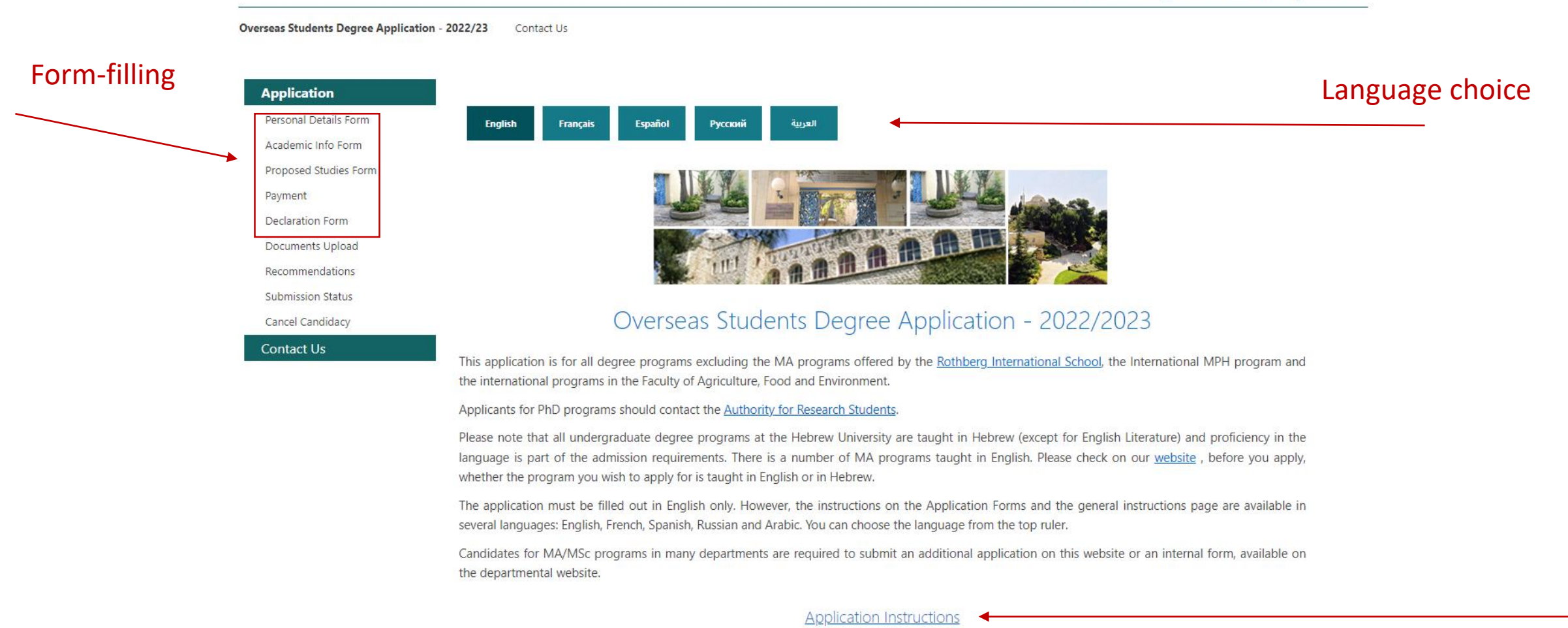

#### Instructions on form-filling

## Step 5: Forms Completion

There are <u>four forms</u> you need to complete:

1. Personal Details Form

#### 2. Academic Info Form

Write the last institution you attended. Additional institutions can be listed on the CV.

#### 3. Proposed Studies Form

You must first choose the degree in the first column. After a few seconds, the list of programs will open up in the second column.

#### 4. Declaration Form (after the payment is complete)

Under the link "Application Instructions" you may find additional specified instructions for each form.

## Step 6: Payment

Below the forms' section you can find a link to the payment page. Please choose the appropriate payment type:

| Full Application Fee                                                                                                    | 110 \$ |
|----------------------------------------------------------------------------------------------------|--------|
| Candidates currently studying in the Mechina<br>program and applying for the BA degree<br>program, or current students of the Hebrew<br>University who are applying for another degree<br>program.                                       | 70\$   |
| Application packet only: Current students of the<br>Hebrew University applying for another<br>department within the same degree program,<br>as well as university employees and their<br>families (according to university regulations). | 13 \$  |

After completion of payment you will receive an email message with the payment confirmation and the payment confirmation number. You should copy this number to your Declaration Form.

If you have accidentally submitted an application form for Israeli applicants and paid the application fee, there is no need to pay again. Just copy the payment confirmation number (אישור עסקה) to the Declaration Form.

If you do not get a confirmation or rejection message within minutes, do not pay again. Check your spam folder, and if you haven't received a confirmation message, contact us at <a href="mailto:appen@savion.huji.ac.il">appen@savion.huji.ac.il</a>.

## Step 7: Documents Upload

You are required to upload the following <u>four documents</u> to the application:

1. Transcripts of your Previous Studies (you will also need to submit original/official copies to our office)

- 2. Curriculum Vitae (CV)
- 3. Copy of Israeli ID or foreign passport
- 4. Proof of Application Fee Payment (copy of payment confirmation received by email)

All other documents on the list are not mandatory (and not relevant for Bachelor applications).

To upload a document click on the plus sign next to the relevant document.

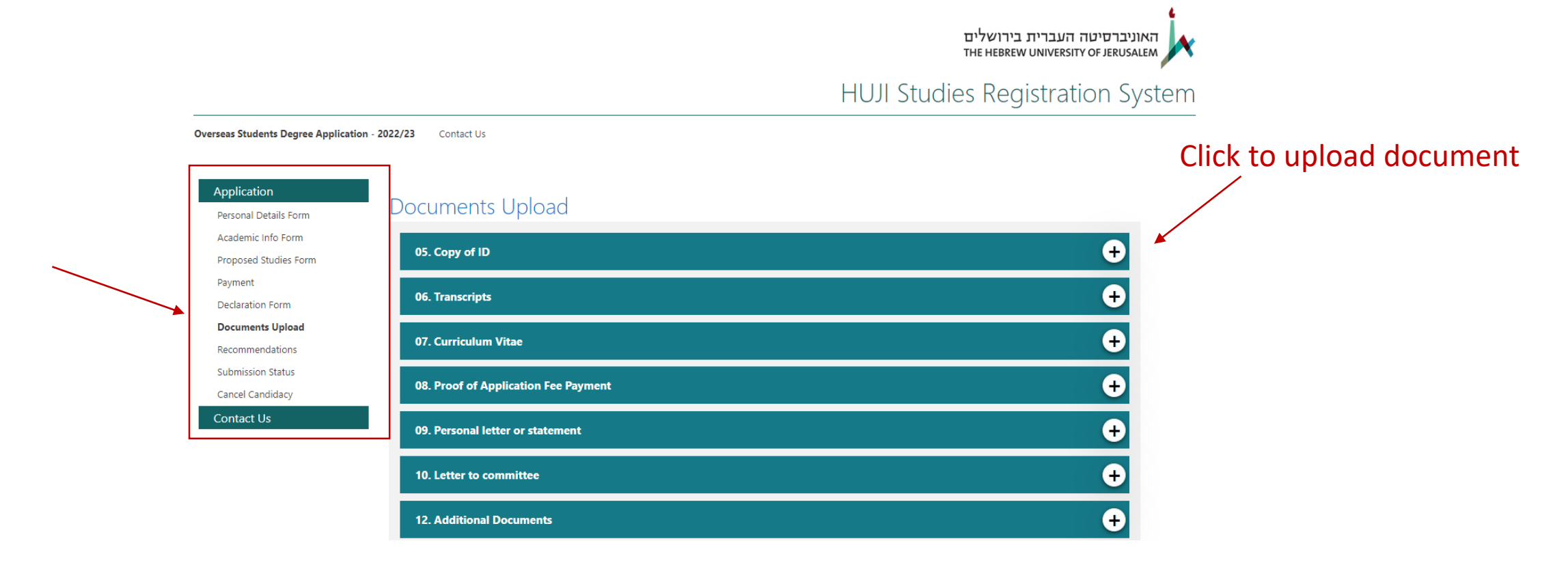

## Stage 8: Submission of the Application

Once you have filled all forms and uploaded all necessary documents, please submit your application. You will be able to submit additional documents but not make changes in the forms. Let us know if you add documents after submission or want to make changes in the selected programs.

We process only applications that have been submitted.

#### Document Status

Recommendation letters will be updated up to two hours after confirmation of arrival on the Recommendations page.

| Application           |   | Item                                 | Status  | Is Required? |
|-----------------------|---|--------------------------------------|---------|--------------|
| Personal Details Form | C | 01. Personal Details Form            | 1 of 1  | Yes          |
| Academic Info Form    | C | 02. Academic Info Form               | 1 of 1  | Yes          |
| Proposed Studies Form | Ø | 03. Proposed Studies Form            | 1 of 1  | Yes          |
| Payment               | ø | 04. Declaration Form                 | 1 of 1  | Yes          |
| Declaration Form      | C | 05. Copy of ID                       | 1 of 1  | Yes          |
| Documents Unload      | ø | 06. Transcripts                      | 1 of 1  | Yes          |
| Pacamendation         | C | 07. Curriculum Vitae                 | 1 of 1  | Yes          |
| Sub-piosing Status    | 0 | 08. Proof of Application Fee Dayment | 1 of 1  | Ver          |
| Submission Status     |   | 00. Provinci Application ree Payment | 0 - 6 1 | Ne.          |
| Cancel Candidacy      |   | 09. Personal letter or statement     | 0 07 1  | NO           |
| Contact Us            | 0 | 10. Letter to committee              | 0 of 1  | No           |
|                       | C | 11. Recommendation                   | 0 of 1  | No           |
|                       | 0 | 12. Additional Documents             | 0 of 1  | No           |

#### Submission

Submit

Please note: once you submit, you will not be able to modify the online forms, and will be able to update only the documents. Should you want to make a change in the forms, you will need to contact your admission advisor directly (according to the details on our website) or to our general e-mail address: admission@savion.huji.ac.il.

Please note: We will process your application once the required documents have been submitted. It is possible to add documents after submission but you need to notify us by mail of the added documents.

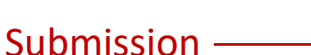

A Not yet submitted

Applicants for Graduate Programs: Make sure to upload the <u>additional documents required</u> or proceed to <u>Stage 2</u> where indicated.

Graduate applicants should check, before submitting the application, whether they uploaded all the required documents. A list of the required documents by program can be found HERE. Those required to complete a Stage 2 form should refer back HERE and choose an additional program